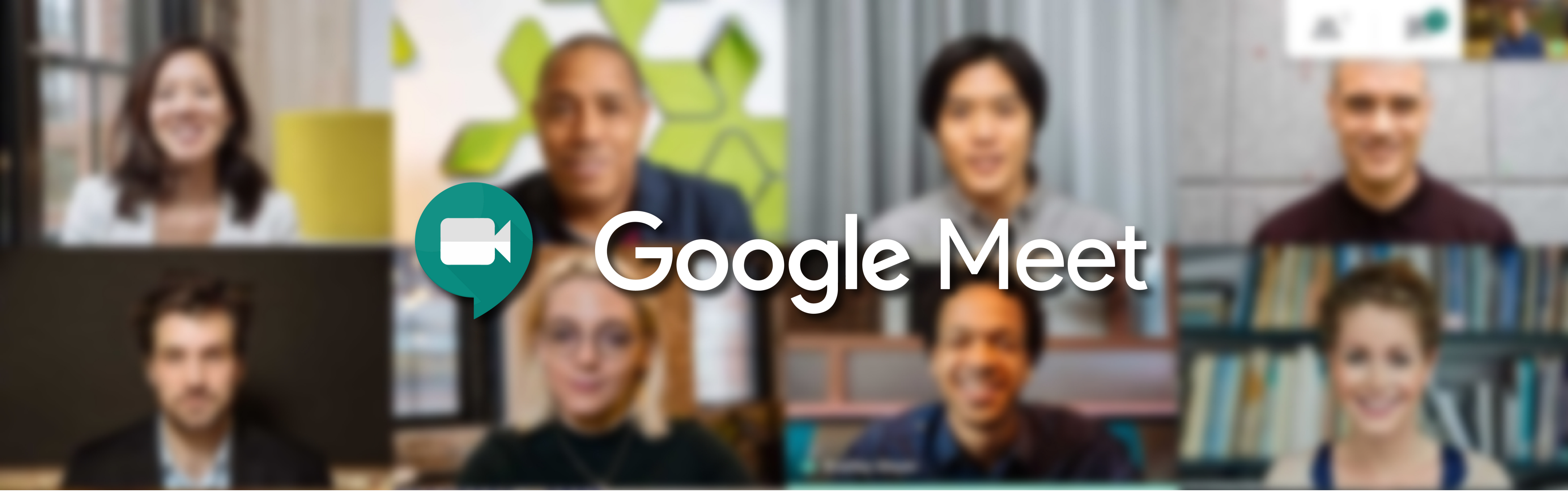

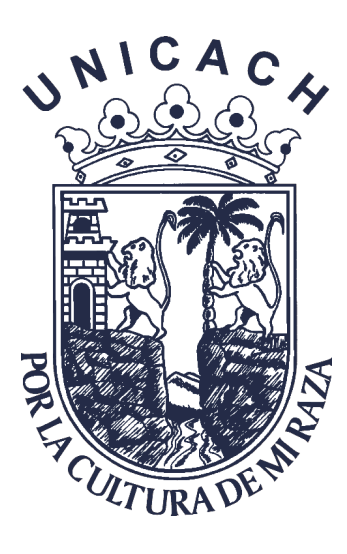

UV UNICACH Virtual

## PROGRAMAR UNA **VIDEOCONFERENCIA EN MEET** Guía rápida

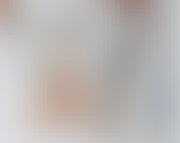

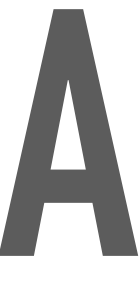

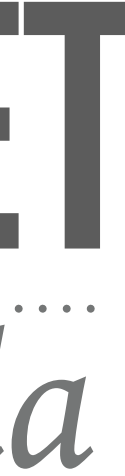

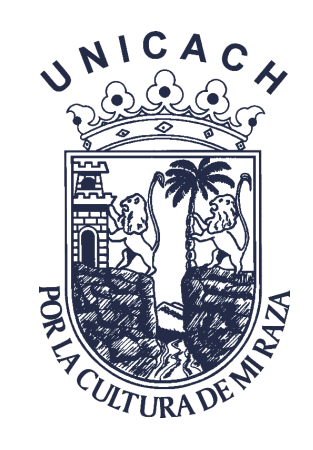

### El primer paso para programar una videoconferencia con la aplicación de Google Meet, es abrir el calendario que encontrará dentro de las aplicaciones de Google.

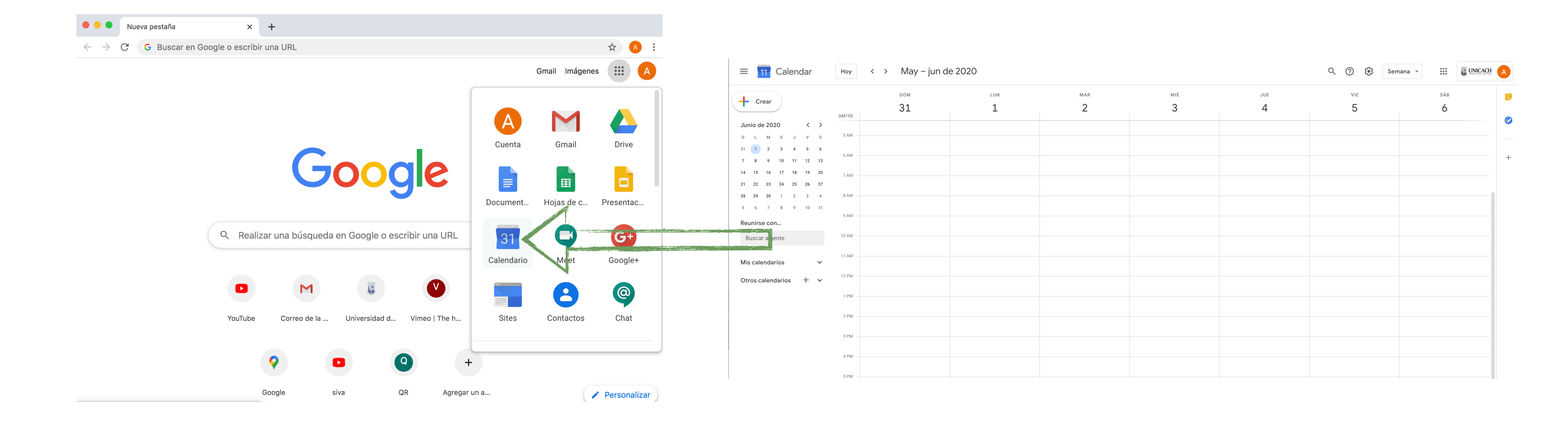

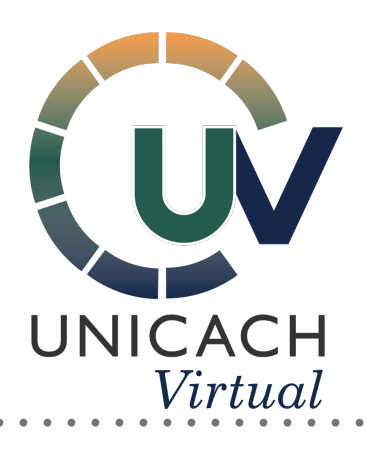

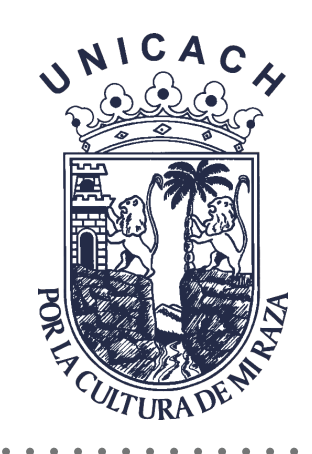

### Seleccione la fecha y hora deseada, dando clic en el recuadro del calendario.

Coloque el título de la videoconferencia.

 Puede modificar la duración de la videollamada.

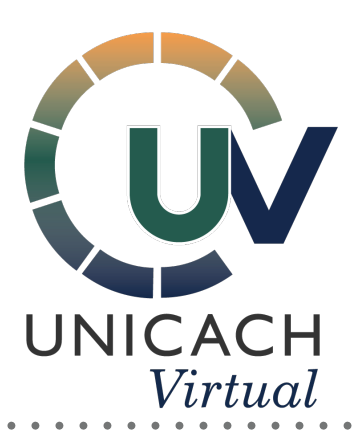

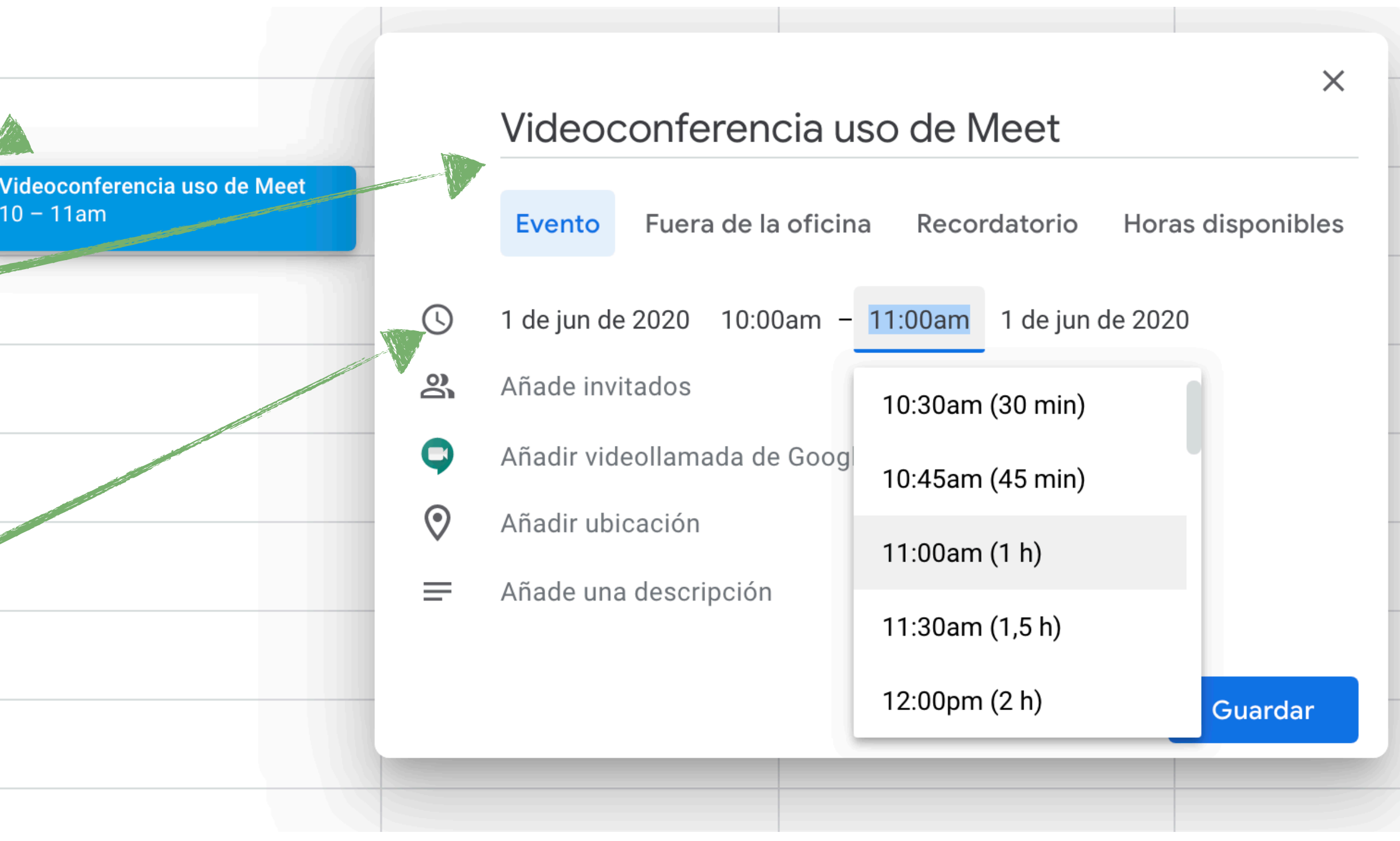

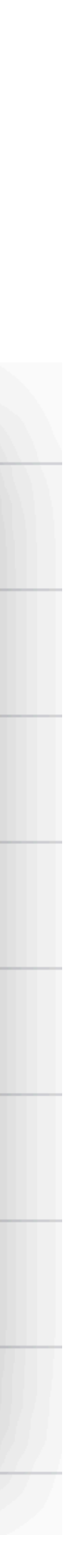

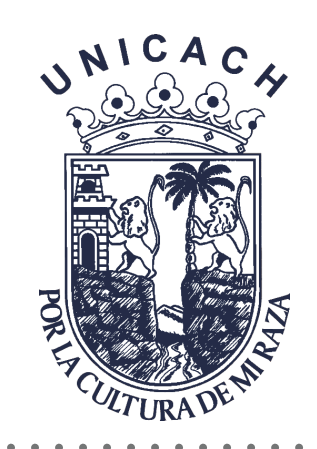

# Añade invitados escribiendo los correos de cada uno.

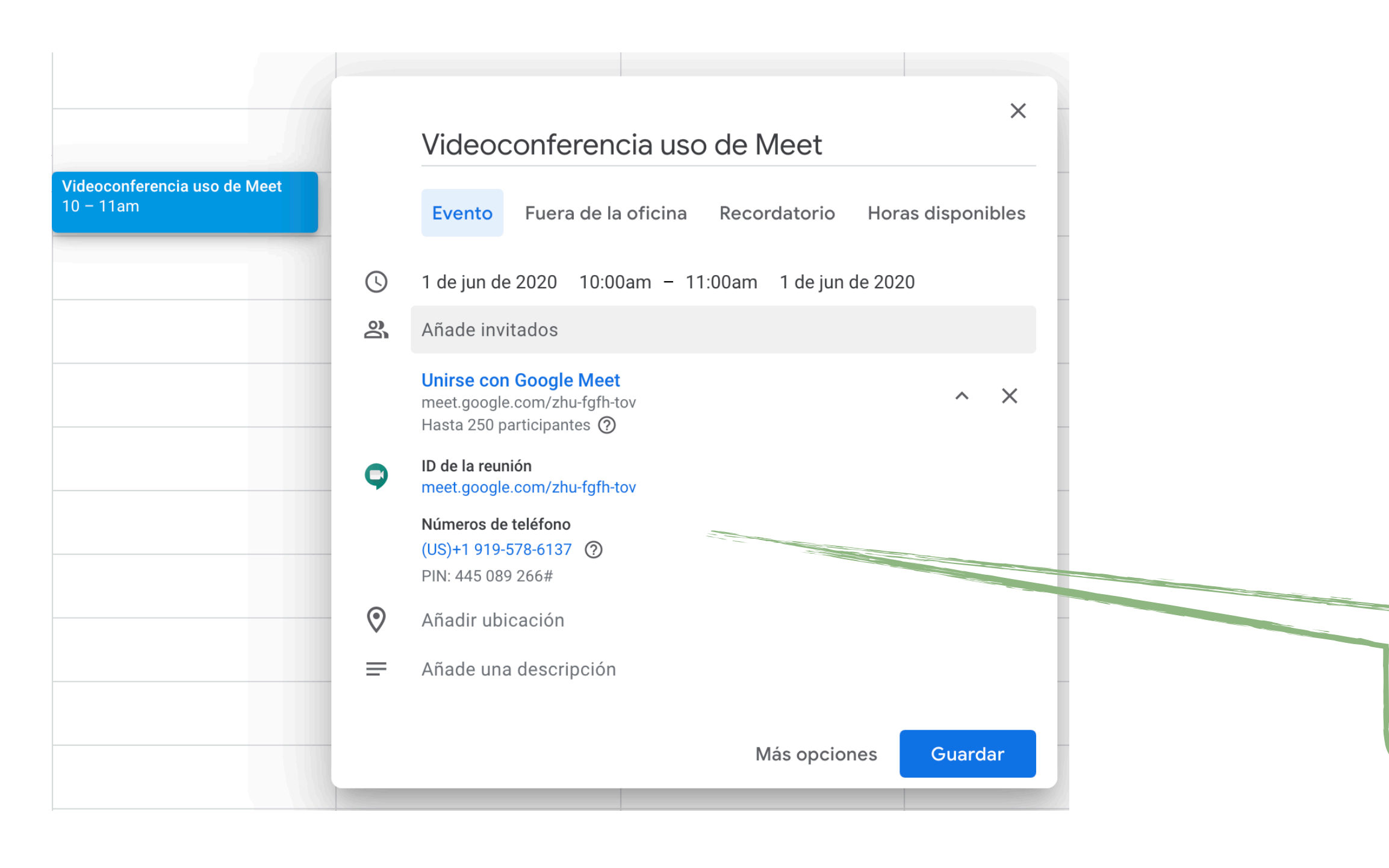

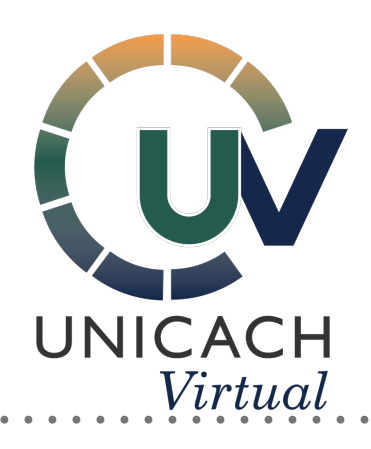

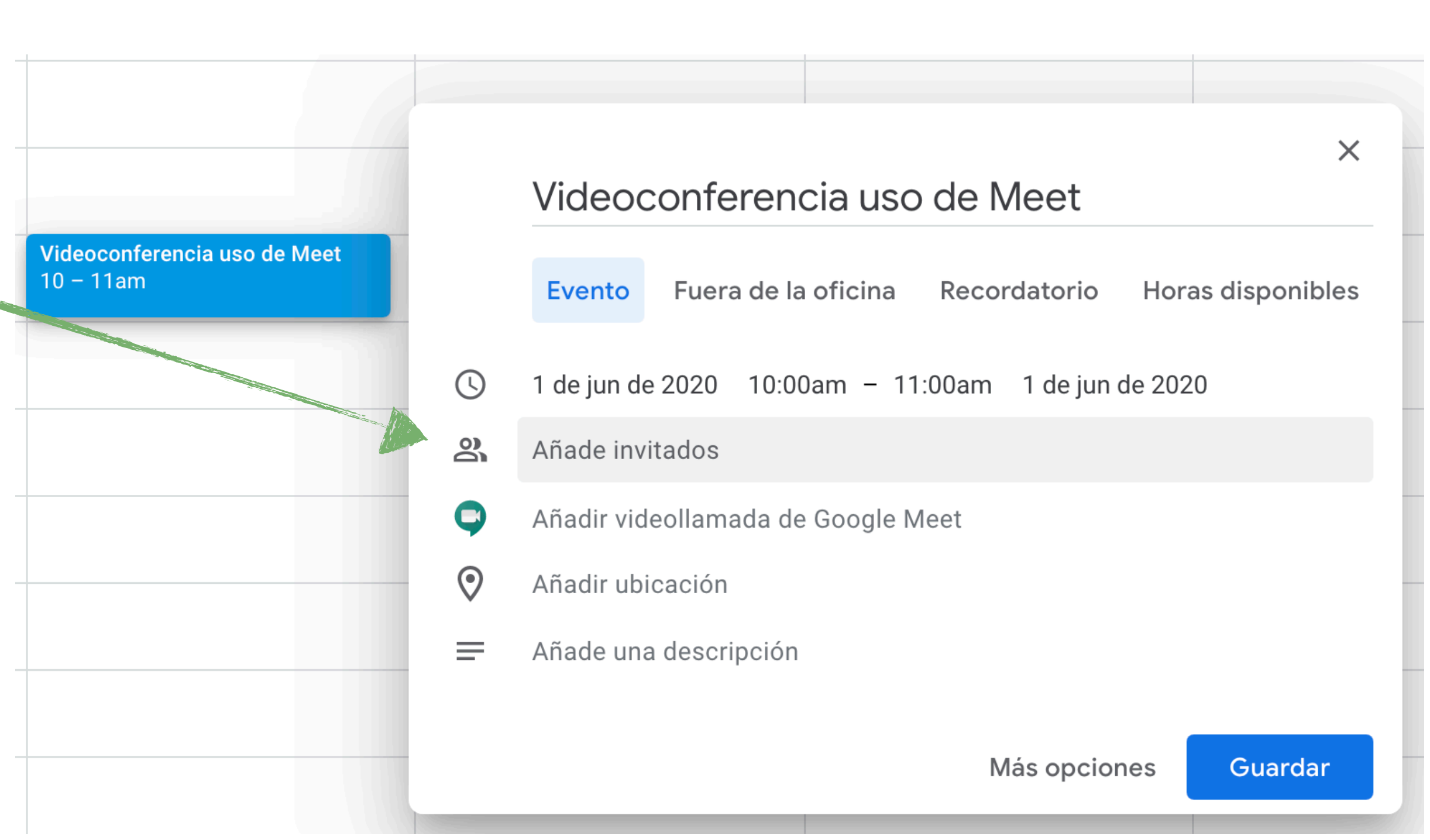

Añade videollamada en Google Meet para obtener los datos de la reunión.

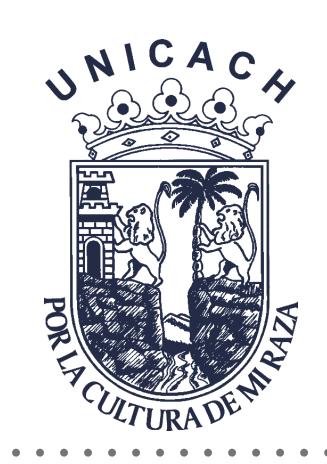

### En la descripción podrá escribir la temática de la videoconferencia, el por qué, o simplemente confirmación de asistencia.

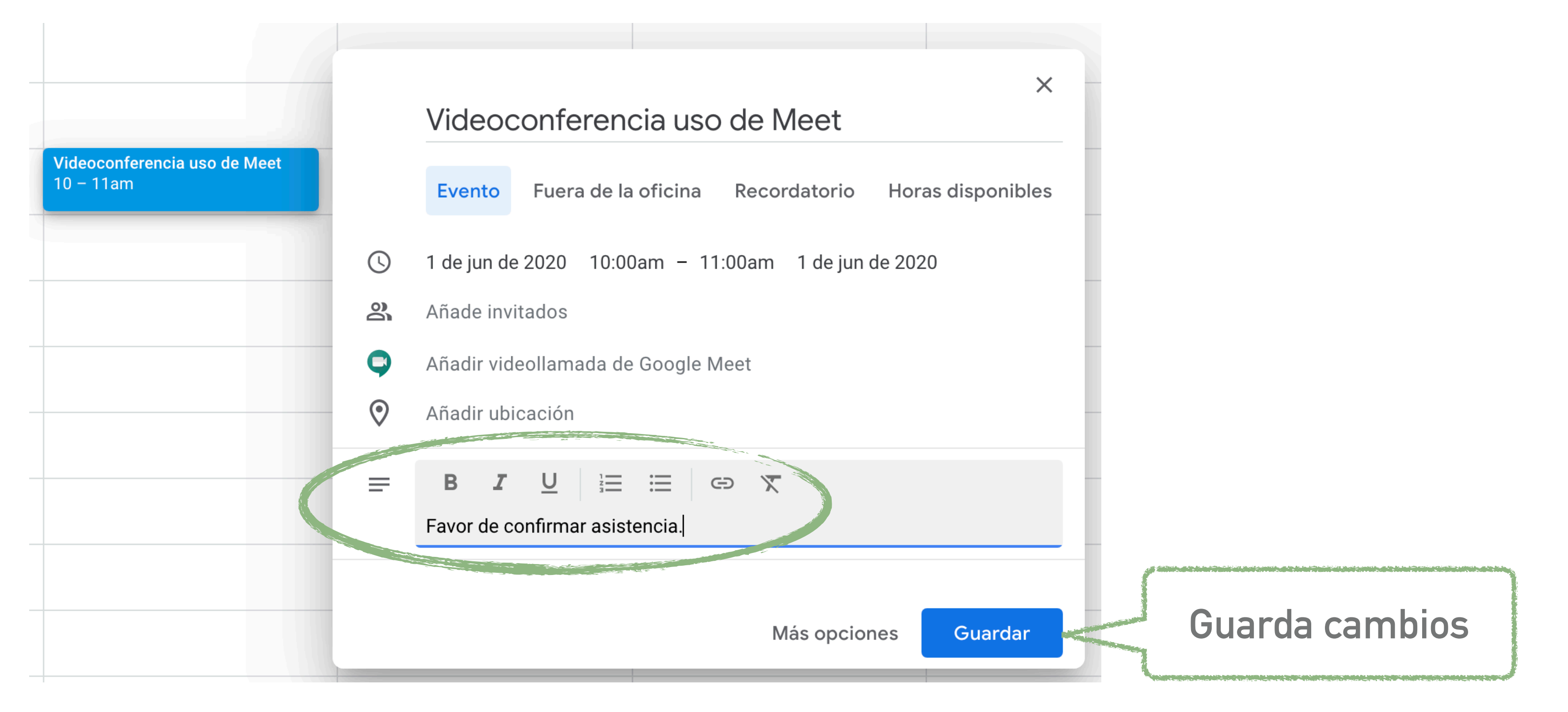

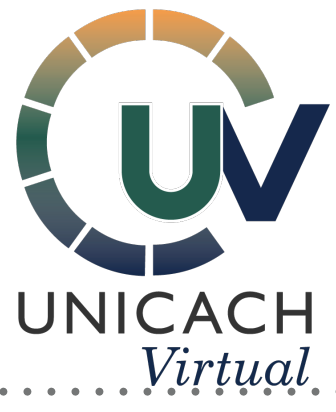

. . . . .

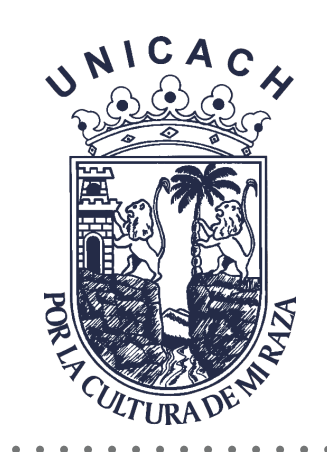

## Al dar clic sobre el recuadro azul, tendrá la opción de editar la información del evento.

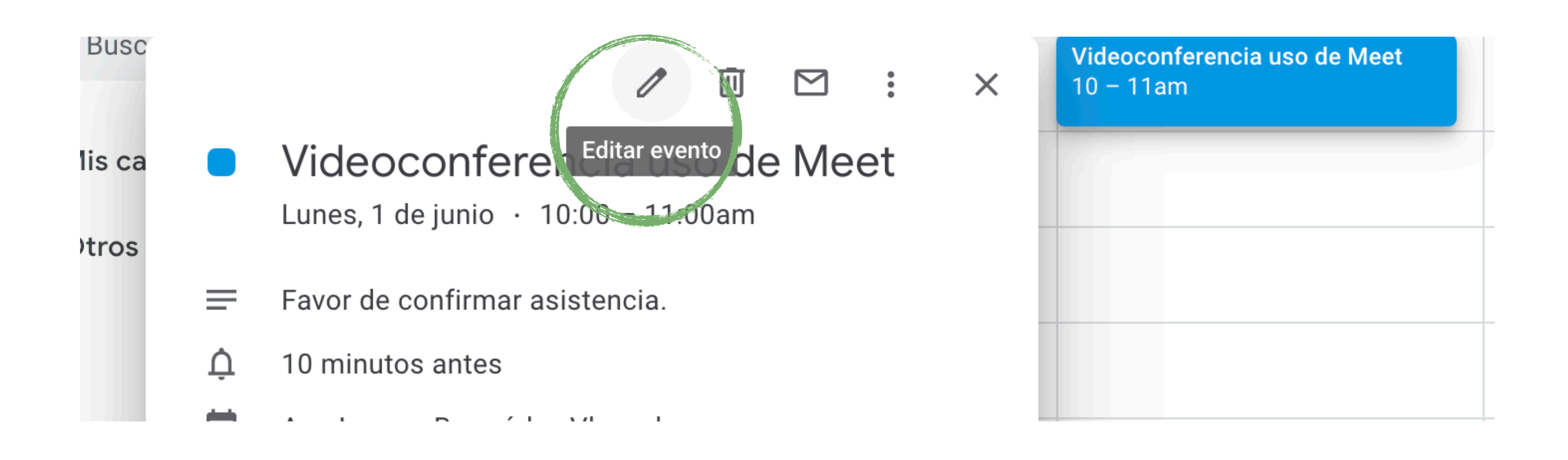

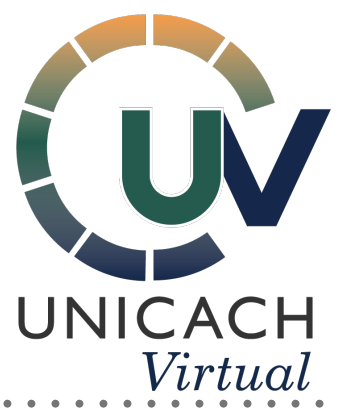

. . . . .

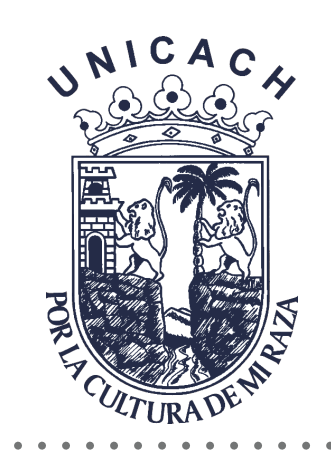

#### ► Al editar evento podrá hacer diferentes adecuaciones.

#### × Videoconferencia uso de Meet

|                                                                       |   |   | 1 de jun de 2020                       | 10:00an      | n a     | 11:00am    | 1 de | e jun de 2020 |
|-----------------------------------------------------------------------|---|---|----------------------------------------|--------------|---------|------------|------|---------------|
|                                                                       |   | ( | Todo el día N                          | No se repite | •       |            |      |               |
|                                                                       |   |   | Detalles del evento Encontrar un hueco |              |         |            |      |               |
|                                                                       | ( | 9 | Añade una ubicación                    |              |         |            |      |               |
| El tiempo para<br>la notificación<br>recordatoria sobre<br>la reunión | C | • | Añadir videollamada de Google Meet 💌   |              |         |            |      |               |
|                                                                       |   |   | Notificación 🔻                         | 10           | minu    | tos 👻 🔿    | ×    |               |
|                                                                       |   | ŀ | Añadir una notificación                |              |         |            |      |               |
|                                                                       | Ċ | - | @unicach.mx                            |              |         |            |      |               |
|                                                                       | ć | ב | No disponible 🔻                        | Visibilid    | ad prec | leterminad | a 🔻  | 0             |
|                                                                       | Ξ | = | 0 B <i>I</i>                           | <u>U</u>     | ≡ ≣     | 9          | X    |               |
|                                                                       |   |   | Favor de confirma                      | ar asistenci | a.      |            |      |               |

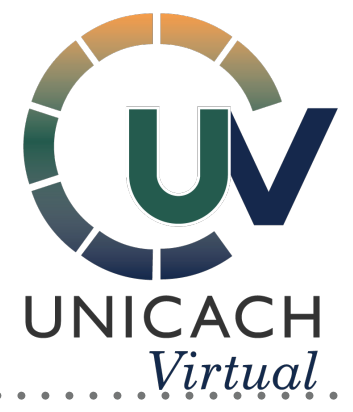

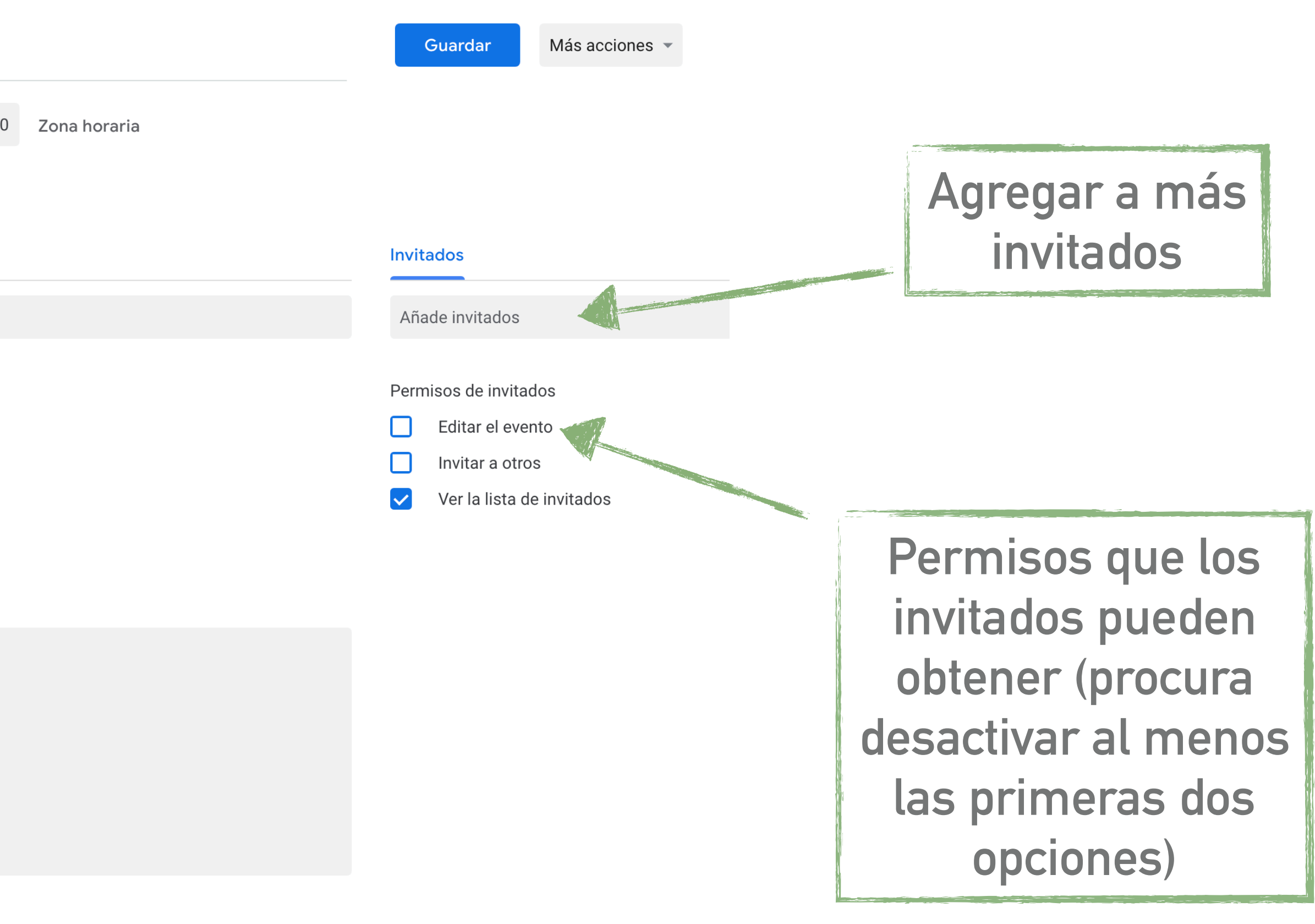

. . . . .

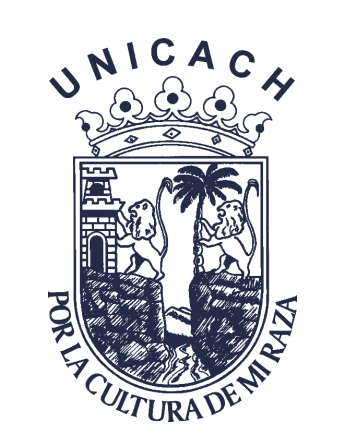

### ¿Cómo entrar a una videoconferencia previamente programada?

Accede al correo institucional y busca el correo donde se te hizo la invitación.

Unos minutos antes de iniciar la sesión, da clic en la liga dentro del correo

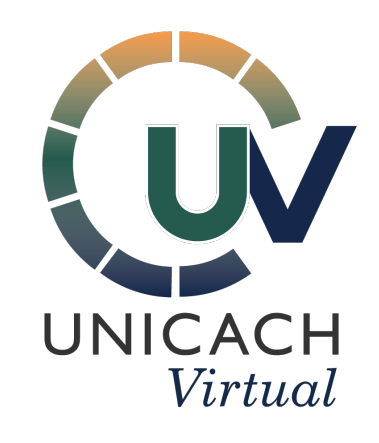

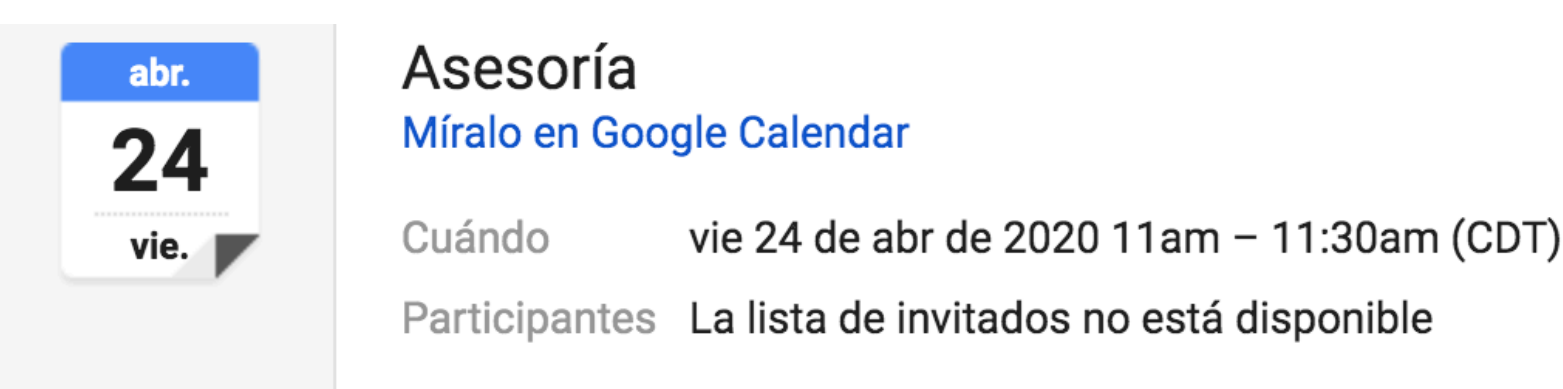

Tienes una invitación para el siguiente evento.

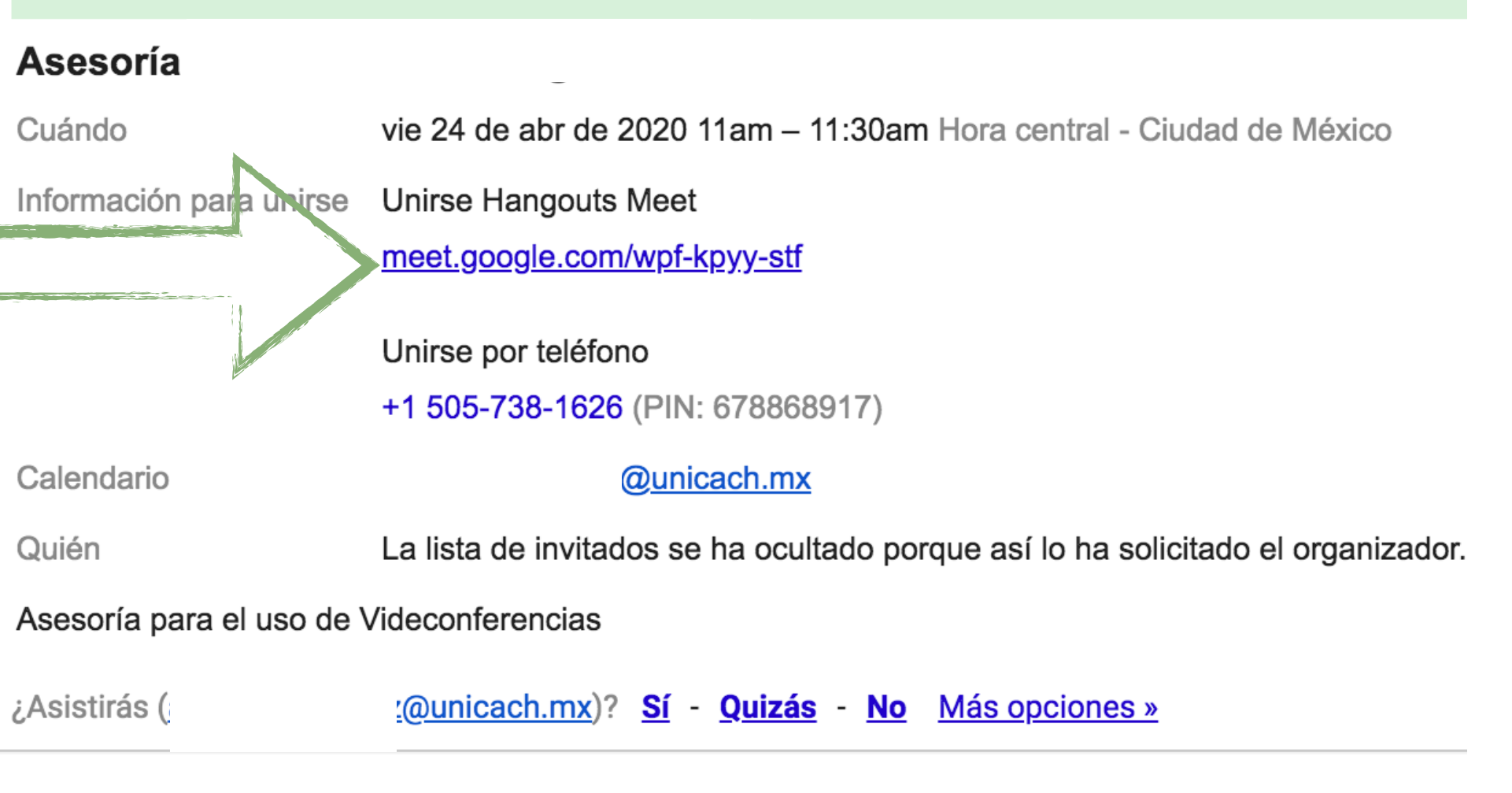

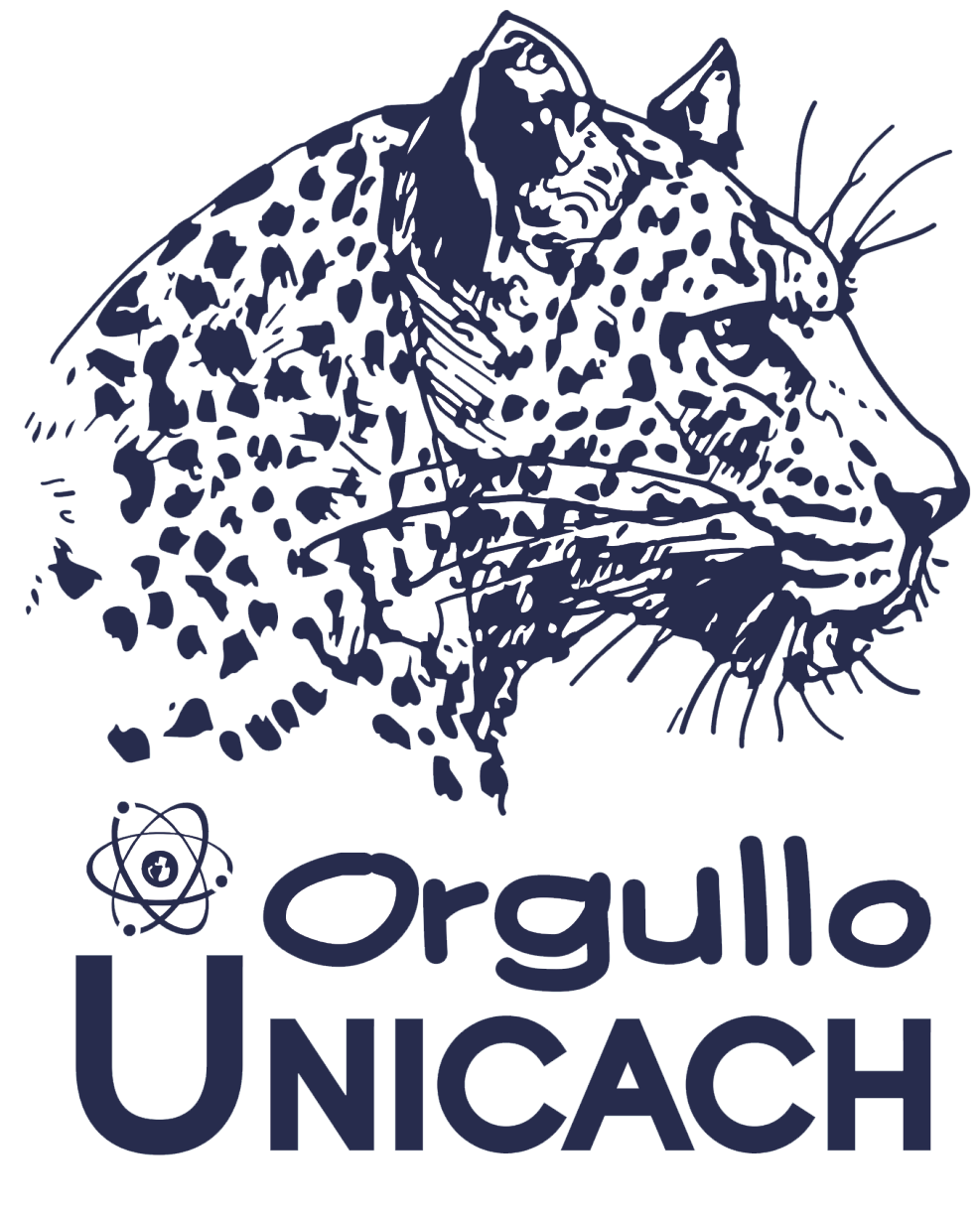